# EduCake 的中斷事件與脈波偵測使用

#### 一、 中斷機制與脈波偵測介紹

前面幾個章節介紹過幾種 86Duino EduCake 與外界互動的方法 · 例如 數位輸入/輸出、類比輸入/輸出等 · 再搭配各種感測器、馬達等做各種應用。 但讀者可能也已經發現到 · 程式流程中使用 digitalRead/Write()、 analogRead/Write()時多是搭配 delay()之類函式作定時的功能觸發 · 例 如定時改變 LED 亮度、定時讀取可變電阻電壓數值等等。這種定時觸發的 方法(也稱為 polling)對於變動緩慢的外界狀況來說還算適用 · 但如果有 種外界環境變化發生的速度很快 · 快到觸發偵測當下剛好錯過呢? 讀者可 能又會想到 · 把 delay()數值設定小一點不就好了? 這的確也是一種方法 · 但是利用縮短 delay()時間增加 loop()執行次數 · 也等於增加了處理器的運 算量 · 且 delay()函式執行時處理器便無法做其他事情了。

如果有一種方式是:「當外界環境發生變化時再去觸發對應的處理動作, 其他時間處理器則做其他的事情」,是不是更有效率,也更能對外界快速變 動做出反應呢? 中央處理器的發展歷史中早已經想出了這樣的解決方法, 稱為中斷(interrupt),處理器會有特定腳位可以偵測外界的變化,一旦 變化發生,則馬上觸發對應的處理程式(interrupt service routine, ISR) 做出特定的回應。這樣的機制在你我的個人電腦處理器、許多嵌入式裝置的 微處理器、以及 86Duino EduCake 的處理器上都已經存在,連 Serial Port 通訊都需要這個機制的輔助才能正常運作呢。

-1-

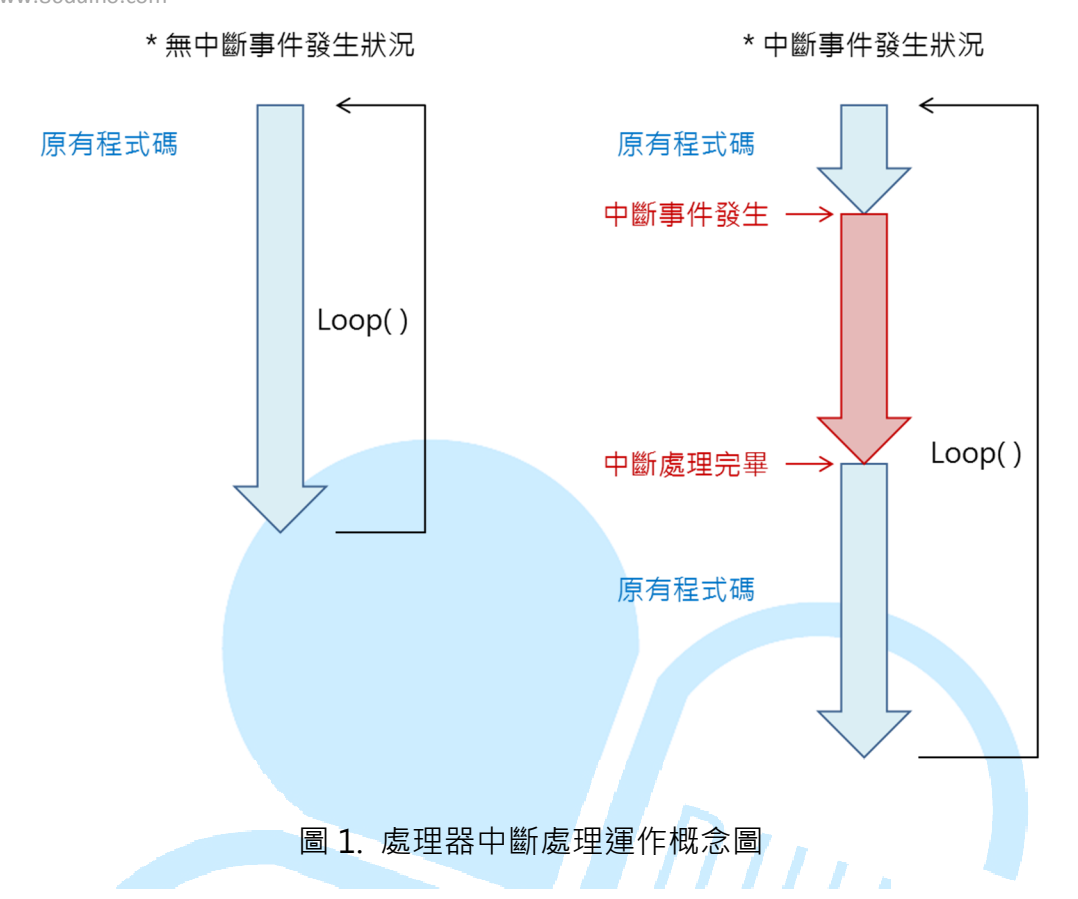

中斷機制的示意圖如圖一所示,當沒有中斷觸發時,處理器一次又一次 專心處理手邊工作,當中斷發生時,處理器會將剛剛在執行的程式狀態暫存 起來,跳往中斷處理程式(interrupt handler)進行對應動作,等中斷處理 結束再回頭從剛剛暫存的程式狀態繼續往下執行,因此處理器處理中斷事件 時,其實會稍微影響原本程式碼的時序,所以中斷事件處理程式中不宜作太 耗時的操作。

中斷機制又分為內部中斷(internal interrupt)與外部中斷(external interrupt)兩種。「內部中斷」是指處理器內部的中斷機制,像是內建的 定時器(Timer)定時觸發,用在需要定時執行的功能,例如:每分鐘偵測 一次環境溫度、每 30 秒改變一次伺服馬達角度等等。注意這跟使用 delay() 進行定時的方式不一樣,使用「內部中斷方式定時」在沒有中斷處理的間隔 時期之內,處理器依然可以進行其他工作;使用 delay()時處理器一樣會對 中斷有反應,但其他程式碼就不會執行了;另外這兩種定時方法的時間精確 度也不同,以定時中斷方式觸發的精準度較佳。「外部中斷」顧名思義則是 用在偵測「處理器外」的變化,例如某支針腳電壓從高變低、從低變高之類 的狀況;當搭配合適的裝置時,便能夠與處理器的中斷功能搭配運作,本章 節後面的程式實作便會使用這種「外部中斷」方式做練習。

除了利用中斷機制偵測外界環境變化之外,一定要提到 86Duino EduCake 還有另一個偵測外界變化的功能,程式內語法為 pulseIn(),此函 式可用來偵測某腳位的電壓變化,特別是一個腳位處於 HIGH 或 LOW 狀態 的時間長度。後續範例也會使用 pulesIn()做實際練習,並與中斷比較實際 效果。

下面便讓我們利用程式實際練習上面所講解的兩種機制·並利用這些機 制做實用的功能來練習吧。

### 二、 第一個程式 – 練習 attachInterrupt()、deattachInterrupt()

第一個範例程式先來練習如何使用 86Duino EduCake 的中斷功能,讀 者請先依下圖接線:

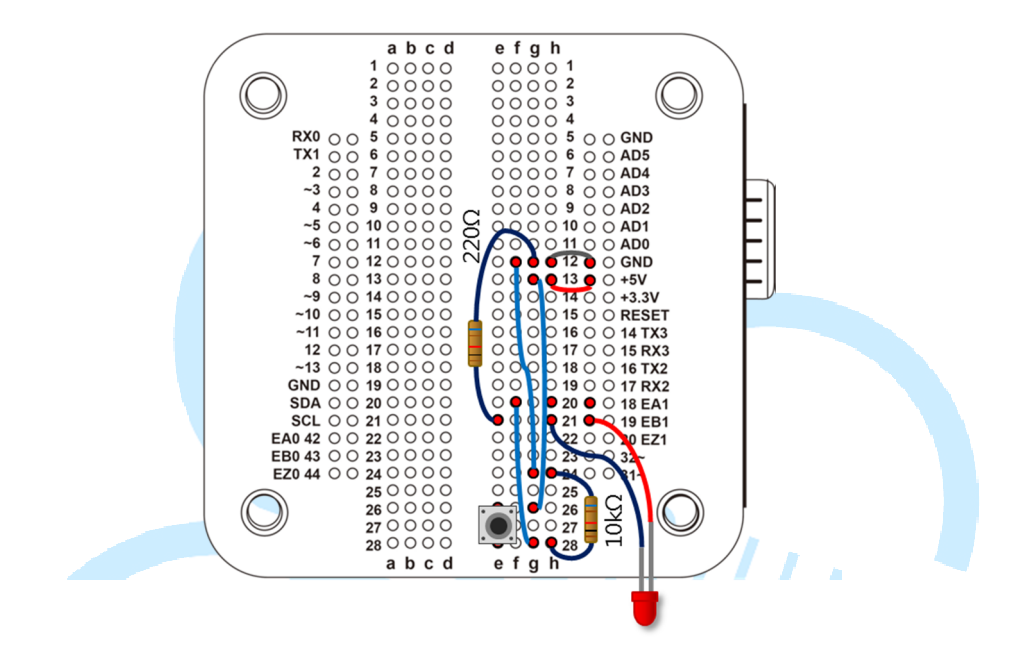

按鈕部分有兩種接法,原理如下圖,這裡由於需偵測 HIGH 的變化,所 以選擇「Normal LOW」的接線,讀者可視實際需要選擇接線方式。

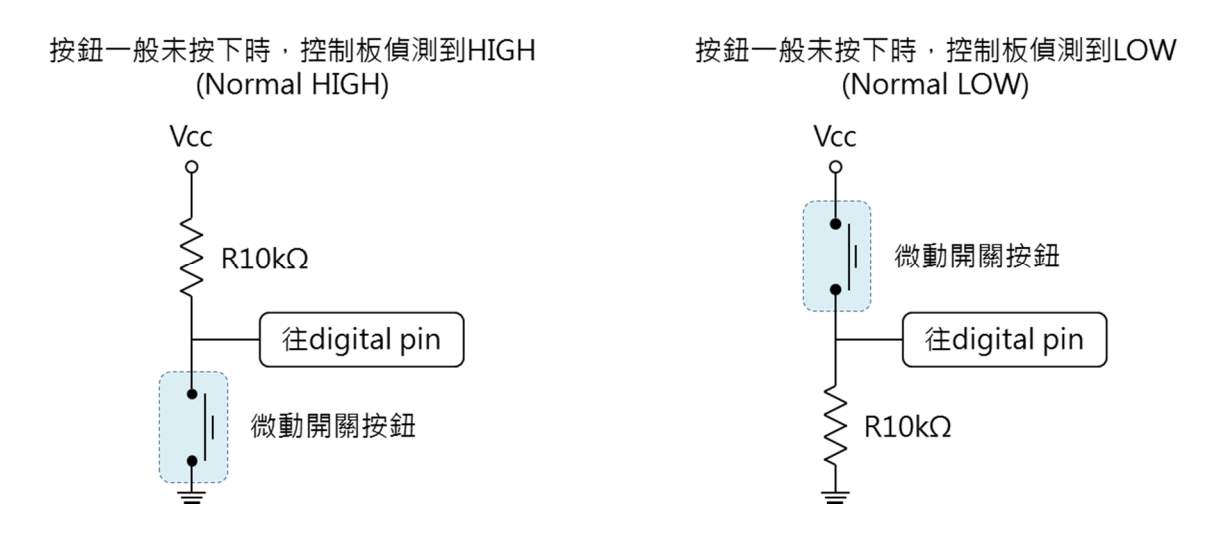

接著請打開 86Duino Coding IDE, 輸入以下程式碼:

```
nt BTN_pin = 3;// Normal LOW, pin 18 = interrupt 3
    int LED pin = 19;
    volatile int state = LOW;
    int count = 0;
   void setup()
   {
      Serial.begin(115200);// 設定 Serial port
      pinMode(LED_pin, OUTPUT);// 設定 針腳模式
     digitalWrite(LED_pin, LOW);// 先讓 LED 熄滅
      attachInterrupt(BTN_pin, InterruptHandler, RISING);// 設定
針腳的 Interrupt
   }
   void loop()
      if(Serial.available()){// 檢查 Serial Port 是否有資
        char data = Serial.read();
        if(data == 'A'){// 如果收到字元 A 則設定中斷
          attachInterrupt(BTN_pin, InterruptHandler,
                                                      RISING);//
設定 針腳的 Interrupt
          Serial.println(">> Interrupt ON");
        else if(data == 'B'){// 如果收到字元 B 則取消中斷
          detachInterrupt(BTN_pin);// 取消 針腳的 Interrupt
          Serial.println(">> Interrupt OFF");
       }
      }
      digitalWrite(LED_pin, state);// 點亮 LED
    }
   void InterruptHandler()
```

```
I{
state = !state;// 切換 LED 狀態
count++;// 計數器+1
Serial.print("Count = ");
Serial.println(count);
}
```

此範例程式功能為,當使用者每按一次按鈕時,便會觸發中斷處理程 式,變換LED的亮滅狀態,並將計數器加一,經由Serial Monitor 傳出計 數訊息;當使用者送了字元'B'給板子,則取消中斷設定,送字元'A'則重新 設定好中斷處理。執行結果如下圖:

| 💱 СОМ7           |                                |
|------------------|--------------------------------|
|                  | Send                           |
| Count = 2        | ~                              |
| Count = 3        |                                |
| Count = 4        |                                |
| Count = 5        |                                |
| >> Interrupt OFF |                                |
| >> Interrupt ON  |                                |
| Count = 6        |                                |
| Count = 7        | E                              |
| Count = 8        |                                |
|                  |                                |
|                  |                                |
|                  |                                |
|                  |                                |
|                  |                                |
|                  | -                              |
| ✓ Autoscroll     | No line ending 🚽 115200 baud 🚽 |

程式一開始宣告幾個會使用到的變數,定義針腳編號、紀錄 LED 狀態、 計數器數值等,然後 setup()裡使用 attachInterrupt()函式設定中斷編號, 以及對應的中斷處理程式,中斷偵測模式等參數。讀者可能會有疑問,為何 按鈕的偵測是接在數位腳 18,但程式一開始卻寫 BTN\_pin = 3 呢?這是因 為 86Duino 擁有好幾組可設定中斷偵測的腳位,如下表所示:(或參考 http://www.86duino.com/?p=1756)

| 中斷編號    | int.0 | int.1 | int.2 | int.3 | int.4 | int.5 |
|---------|-------|-------|-------|-------|-------|-------|
| EduCake | 42    | 43    | 44    | 18    | 19    | 20    |

attachInterrupt(pin, ISR, MODE)、detachInterrupt(pin)兩個函式的 pin 參數欄須設定為此腳位對應的中斷編號,而不是實際的腳位編號。中斷 偵測模式可設定為:CHANGE(電位由高變低或由低變高)、RISING(電 位由低變高)、FALLING(電位由高變低)三種,使用者可視實際電路設計 與程式功能需求選擇;此範例由於使用「Normal LOW」的按鈕,且須偵 測「按鍵每次按下」的動作,所以使用 RISING 的模式。

中斷處理程式則在每次觸發時將 LED 狀態反向,將 count 變數加一, 並將 count 數值藉由 Serial.print()印出到 Serial Monitor 觀察。

loop()迴圈內負責檢查 Serial port 的接收狀態,當收到字元'A'時,執 行 attachInterrupt(pin, ISR, MODE),若收到字元'B'則執行 detachInterrupt(pin),以取消某腳位的中斷設定。另外 loop()也使用 digitalWrite()控制 LED 的亮度。

86Duino 除了執行使用者輸入的程式碼外,其實背景還會處理其他的中斷事件,例如收 Serial Port 的資料,上面範例程式使用的attachInterrupt()是在這些預設會偵測的中斷事件外,額外針對某些 I/O 腳位加上的設定,而 detachInterrupt()取消的也是對應的中斷設定,那有沒

有辦法取消控制板所有的中斷處理呢?86Duino EduCake 還有提供另兩個 中斷相關的函式:interrupts()及 noInterrupts()。interrupts()用來允許背 景執行的中斷處理(程式預設值便是允許的).而 noInterrupts()則會讓他 們暫時停擺,直到再次呼叫 interrupts()為止,讀者也可以在程式裡使用這 兩個函式試試效果喔。

另外讀者在執行上述範例程式時,可能會發現按一下按鈕時,怎麼中斷 處理函式可能會執行好多次呢?這種一般稱為「彈跳(bounce)」的現象 偶爾會發生,因為微動開關按鈕本身是機械裝置,接點在穩定接觸前可能在 短時間內會有斷續的接觸現象,造成控制板的多次中斷觸發;「去彈跳 (Debounce)」是一個微控制器應用常碰到的課題,有硬體也有軟體的解 決方法,讀者若有興趣的話也可以查詢這方面的資料進行閱讀。

# 三、 第三個程式 – 練習 pulseIn()

這個範例程式跟上一個是類似的功能,但改使用 pulseIn()函式來實作,

讀者一樣不用更改接線,請在 86Duino Coding IDE,輸入以下程式碼:

```
// pulseIn Timer
   int btn pin = 18;// 按鈕針腳編號 // Normal LOW, pin 18 =
interrupt 3
   unsigned long max_duration = 2000000;// pulseIn timeout 時
間, 單位: us
   void setup() {
     Serial.begin(115200);// 設定 Serial port
     pinMode(btn_pin, INPUT);// 設定 針腳模式
   }
   void loop() {
     Serial.println("Please press button...");// 印出開始測量訊息
     unsigned
                        duration
                                   = pulseIn(btn_pin,
                 long
                                                        HIGH,
max_duration);
     if(duration>0){// 如果有量到數值
       Serial.print("Delta time = ");
       Serial.print(((float)duration)/1000);// 印出間隔時間,單位:
ms
       Serial.println(" (ms)");
     }
     else{
       Serial.println("No pulse...End");
     }
     delay(2000);
   }
```

此範例程式跟上個一樣是偵測使用者按按鈕的時間長度,使用前須開啟 Serial Monitor,當視窗顯示「Please press button...」訊息時,可選擇按 或不按下按鈕,程式會在2秒的時間內偵測是否有「按下並放開按鈕」的動 作,如果有按下按鈕則顯示壓按的時間長度,否則等到2秒的偵測時間結束 後送出「No pulse...End」訊息;流程延遲2秒後便重新來一次;執行結果 如下圖:

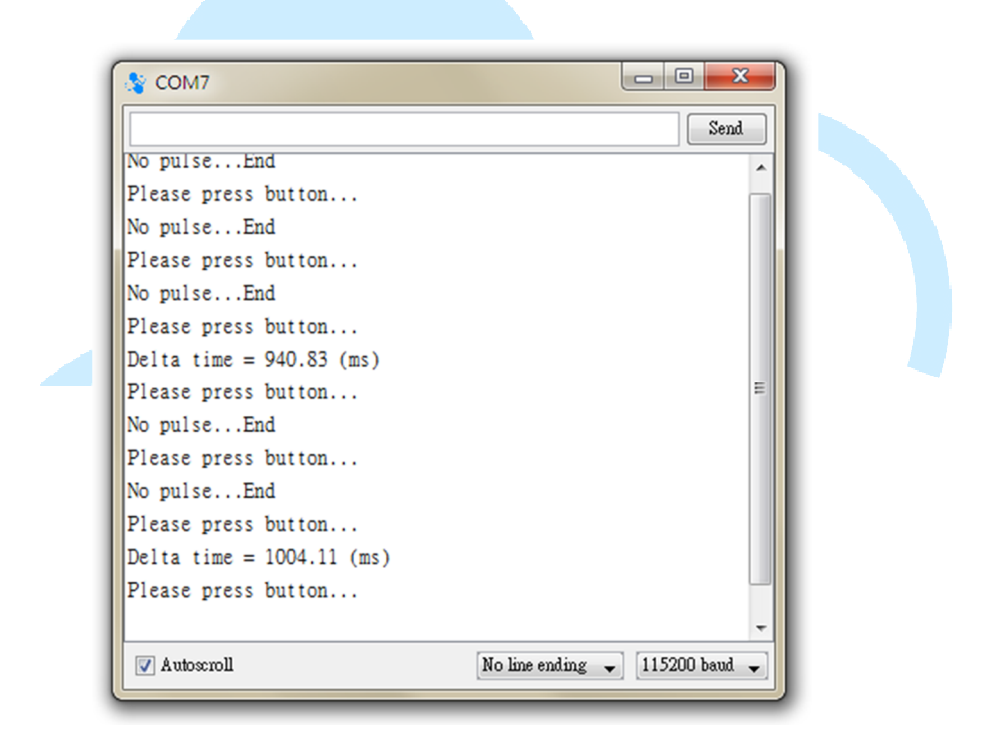

雖然與上個範例都是偵測壓按時間長度,但由於 pulseIn()函式並不是 利用中斷機制偵測,只有當程式執行到此處才會觸發偵測動作,因此程式碼 須集中在 loop()內依序執行。pulseIn()擁有兩種形式: pulseIn(pin, value) 與 pulseIn(pin, value, timeout)兩種,函式運作機制如下圖所示:

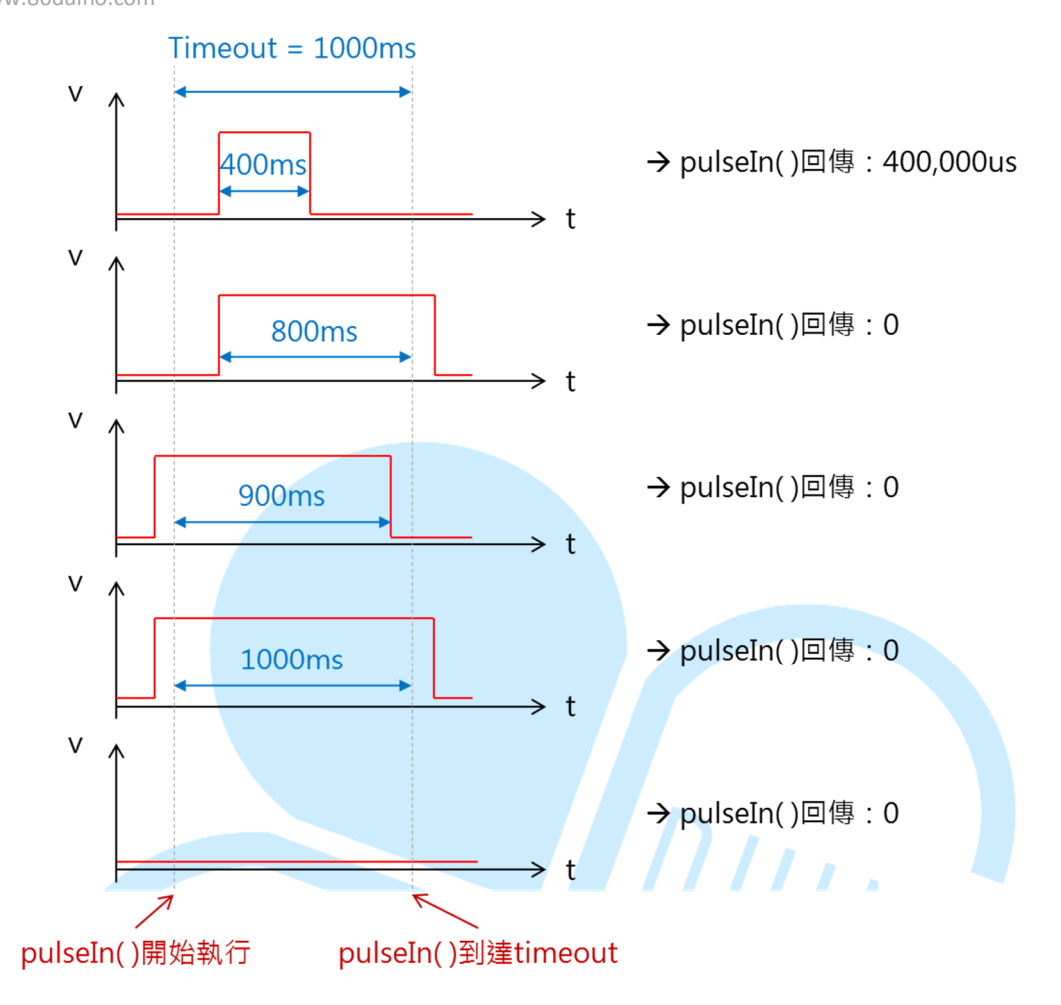

pulseIn()函式,測量波型 HIGH 運作概念圖

以 value 設定為 HIGH 為例。此函式執行後,便會在時間限制(timeout) 內偵測指定腳位的電壓波型變化狀況(value),只有當偵測期間內有完整 波型(波型先上升後下降,或是先下降或上升)才會回傳測量數值,其餘狀 況皆回傳 0。value 可設定為 HIGH 或 LOW,當偵測到 pin 為 HIGH 或 LOW 則開始計時,直到波型變為相反則停止計時,回傳中間經過的時間。若時間 限制內波型沒有變成相反或是波形根本沒有改變,則回傳 0。

程式一開始先宣告 unsigned long max\_duration = 2000000(單位為 μs)用來當作 timeout 的時間長度,表示之後 pulseIn()函式最多會等待 2 秒的時間才結束繼續往下執行·若使用 pulseIn(pin, value)·則預設 timeout 時間為1秒。setup()裡須使用 pinMode(btn\_pin, INPUT)將欲偵測的腳位 設定為 INPUT;之後 loop()裡先以 Serial.print()提示使用者按下按鈕·然 後 使 用 unsigned long duration = pulseIn(btn\_pin, HIGH, max\_duration)做按鈕動作變化的偵測·由於按鈕前述已提過採用 Normal LOW 的設定·因此 pulseIn()養當然是設定為 HIGH 的偵測模式·若是按 鈕採用 Normal HIGH 的接法·那就得把 pulseIn()設定為偵測 LOW 囉。 另外 pulseIn()回傳的數值單位是μs·所以使用上要小心·此處為了跟前一 範例程式統一單位·因此印出前先除以 1000 變為 ms 單位。讀者也可以把 timeout 參數設定為5秒之類試試·當出現提示按鈕訊息時沒有按下按鈕· 那程式真的會等待5秒才繼續往下執行喔。

藉由此範例,讀者應可看出 pulseIn()與中斷偵測的不同之處,一種可 馬上對外界變化做出反應,一種則需執行到函式才有偵測的作用,專題使用 時當然也得好好做出最佳選擇囉。讀者可以思考看看,此範例如何修改為測 量反應速度用的功能? 當 LED 亮起,使用者須馬上按下按鈕,然後程式顯 示從 LED 亮到按下按鈕之間的間隔時間,這該如何修改呢?

### 四、 第四個程式

pulseIn()函式雖然反應較慢,但還是有它的用武之處,接著便使用這個函式來做點有趣的應用。此範例以一個相當實用的超音波感測器來做練習,這裡我們選用 HC-SR04 這顆容易購買到的型號。市面上當然也有其他型號可選擇,通常是測量距離之類的規格不太一樣,但基本使用方法都差不多,購買時注意使用說明即可。通常超音波感測器會有 3~4 條接線腳位,其中2 條為 5V 跟 GND,其他則是訊號腳;讀者請參考下圖接好線路,舊有的線路可以不用拆除:

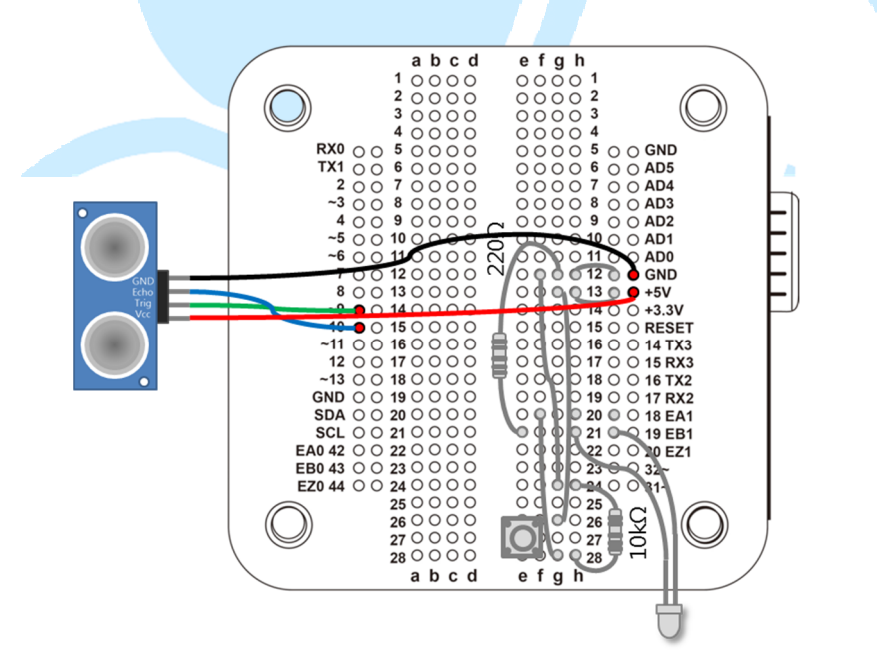

接著打開 86Duino Coding IDE, 輸入以下程式:

#define trigPin\_1 9 // Trig 腳位編號
#define echoPin\_1 10 // Echo 腳位編號
#define intervaltime 100 // 設定測量間隔時間 · 單位 : 毫秒
#define LED\_Pin 19// 宣告類比輸出腳位編號
boolean LED\_ON = false;// LED 狀態
unsigned int LED\_ON\_count = 0;// LED 點亮長度變數

86DUIND www.86duino.com

```
unsigned int LED_ON_count_max = 1;// LED 點亮長度變數 最大值
   unsigned int LED OFF count = 0;// LED 熄滅長度變數
   int timeout = 12000; // 設定 pulseIn 的持續時間
   float Sound speed = 343.0f * 100 / 1000000; // 音速: 340.29,
343.2 m/s 換算為 cm/us
   void setup()
   {
     Serial.begin(115200);
     pinMode(trigPin_1, OUTPUT);// 設定腳位模式
     pinMode(echoPin 1, INPUT);// 設定腳位模式
     pinMode(LED_Pin, OUTPUT);// 設定腳位模式
     digitalWrite(trigPin_1, LOW);// 先讓觸發腳位為 LOW
     delay(1);
   }
                                  UIIIN
   void loop() {
     float distance = Get_US();// 讀取超音波感測器,並將 long 數值轉
換成 float
     if(distance>0){
       Serial.print(", Dis = ");
       Serial.print(distance);
       if(LED ON) {// LED 亮
         LED ON count++;
         if(LED_ON_count > = LED_ON_count_max) {
           LED_ON_count = 0;
           LED_ON = false;
         }
         digitalWrite(LED_Pin,HIGH);
         Serial.print(", LED ON");
       else {// LED 暗
```

86DUIND www.86duino.com

```
LED_OFF_count++;
          if(LED_OFF_count > = int(distance/10)) {
            LED_OFF_count = 0;
            LED_ON = true;
          }
          digitalWrite(LED_Pin,LOW);
        }
        Serial.println();
      }
      else {
        Serial.println("Out of range !");
      }
      delay(intervaltime);// 加上延遲時間
    }
    float Get_US() {// 處理超音波感測器的函式
      // Trigger
      digitalWrite(trigPin_1, LOW);
      delayMicroseconds(2);
      digitalWrite(trigPin_1, HIGH);
      delayMicroseconds(10);
      digitalWrite(trigPin_1, LOW);
      // Read
      long duration = pulseIn(echoPin_1, HIGH, timeout);//
timeout in us
      Serial.print("Dur= ");
      Serial.print(duration);
      // 換算數值
      float distance = (float)(duration) / 2 * Sound_speed;
      return distance;
    }
```

此程式功能為類似一般汽車倒車偵測器,當障礙物距離感測器越近,則 LED 閃爍頻率越快,同時 Serial Port 也會印出實際換算距離。解釋程式做 法前,我們先來看看超音波感測器的測量原理,示意圖如下:

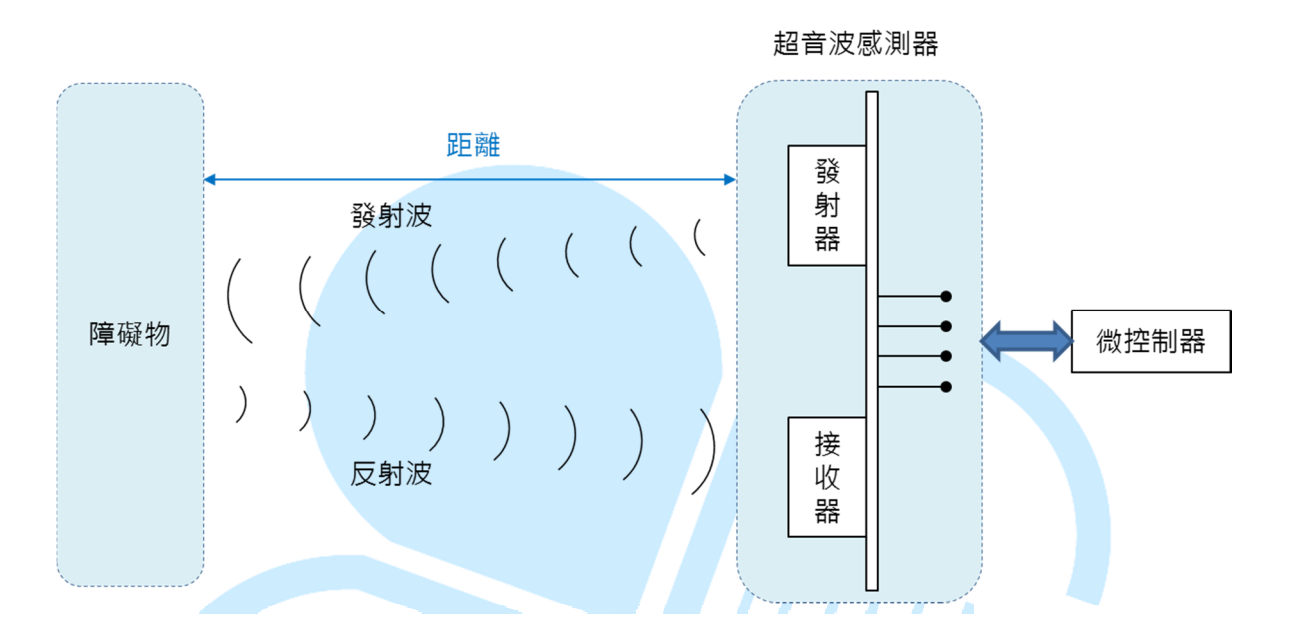

測量流程為,當控制器送出觸發訊號給感測器,感測器發射源便發出超 音波,開始計算接收器收到反射波的時間,接著將測量到的數值傳回控制器。 以 HC-SR04 而言,訊號腳為 Trig 與 Echo 兩根,Trig 是控制器送給感測器 表示開始進行測量的訊號; Echo 則是感測器測量完畢,回傳到控制器的訊 號(也有其他型號的超音波感測器是把這兩隻針腳做成同一腳位,但原理基 本相同)。使用方法為,平常 Trig 與 Echo 腳位都是 LOW 的狀態,當控制 器想觸發測量時,便由 Trig 腳位送出一個約 10µs 的 HIGH 訊號,接著變 成 LOW,感測器便會開始測量。若感測器有收到反射波,那麼 Echo 腳位 便會送出一個長度為「從發射超音波到接收到回波經過時間」的HIGH訊號, 單位為µs,這便是 pulseIn()可以派上用途的地方了,超音波感測器控制訊

-16-

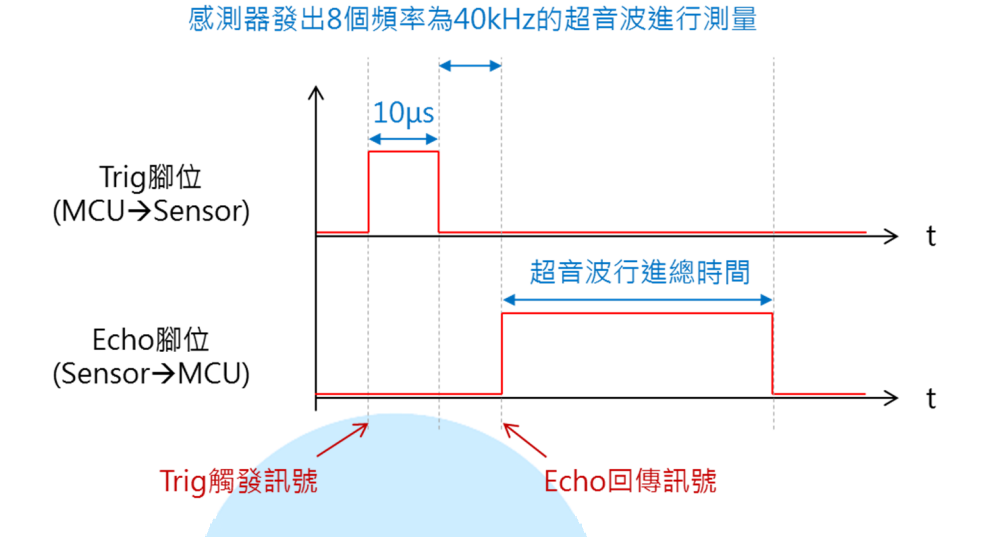

程式一開始宣告幾個運作相關設定參數,如測量間隔時間、pulseIn() 的 timeout 時間、LED 閃爍參數、音速換算參數等等;接著 setup()裡設定 超音波感測器訊號腳位的 I/O 模式,並初始化控制腳位的狀態。讀者可以看 到 loop()裡面沒有多少程式碼,因為一般應用感測器時,可能安裝不只一 顆感測器,同樣的程式碼便要重複使用很多次,所以利用函式 (Function) 的方式便可以將程式碼適度的「模組化」,需要用時重複呼叫即可,省去重 複撰寫的時間,程式維護方便性與可讀性也會增加。此範例程式處理超音波 感測器的程式碼被移至 Get\_US()這個函式,當呼叫 Get\_US()時,函式便 處理超音波感測器所有相關流程,再將結果回傳給 loop()主要流程,做 Serial Port 顯示數值與 LED 亮暗的調控。

Get\_US()函式裡程序一開始,為避免其他地方不小心改到 Trig 腳位狀態,以便產生一個「乾淨」的訊號,因此先使用 digitalWrite(trigPin\_1, LOW) 設定腳位狀態,delayMicroseconds(2)是為了讓腳位狀態穩定,接著再用 digitalWrite(trigPin\_1, HIGH)送出觸發波型,持續 10µs 再變為 LOW,讓 超音波感測器開始工作。觸發感測器後,接著就是使用 pulseIn(echoPin\_1,

-17-

HIGH, timeout)函式,等著接收感測器 Echo 腳的回傳訊號了。pulseIn() 這個函式的回傳數值形式是 long,因此宣告一個 long 變數 duration 儲存 感測器回傳值,這就是超音波在感測器與障礙物之間行進的總時間長度,因 此接著換算成實際距離時須將此數除以 2 才是單趟時間。

計算距離的算式使用「距離 = 時間 \* 速度」,而音速一般經驗公式 是:音速 = 331 + 0.6 \* 攝氏溫度,此範例是假設溫度攝氏 20 度,用固定 數值 343 (m/s),讀者也可以使用隨溫度變化的公式做計算囉。另外因為 音速單位是公尺/秒 (m/s),而感測器回傳值是微秒 (µs)單位,想要換 算成公分 (cm)顯示,所以要先做換算:343(m/s) = 343 \* 100 / 1000000 (cm/µs)。實際程式碼 float distance = float(duration) / 2 \* Sound\_speed 中,將 duration 先轉換為浮點數,以便在數學計算中保留 較多小數點。最後 Get\_US()回傳計算過後的距離值,可做其他程式碼任何 用途。例如自走車便可以用此數值判斷障礙物距離自己多遠等等。

此範例程式的 loop()流程中,取得感測器數值後便將距離藉由 Serial.print()印出在 Serial Monitor 上面觀察,另外用來調整 LED 亮暗的 頻率。此處需要注意的是,LED 亮暗間隔雖然可以用 delay()實作,但由於 在 loop()裡面使用變動的延遲時間也會一並讓超音波測量間隔變得忽快忽 慢,所以此處改用計數器的作法來改變 LED 亮暗頻率。開頭宣告幾個全域 變數 LED\_ON\_count、LED\_OFF\_count、LED\_ON,LED\_ON 為 LED 亮度 狀態,當 LED 亮,每次 loop()都會讓 LED\_ON\_count 變數+1,上限可自 由設定,此範例使用 1 當作上限,當變數達到上限,便讓 LED 熄滅,LED\_ON 變成 false,LED ON count 歸零,進入 LED 熄滅階段。LED ON 為 false 時·則換成 LED\_OFF\_count 每次+1·上限為 int(distance/10)·由於 loop() 間隔設定為 100ms·以測量距離為 200cm 而言·可以讓 LED 有約 2 秒的 熄滅時間·讀者也可以修改成其他數字看看效果。

程式執行後,就可以觀察 Serial Monitor 以及 LED 的亮暗,了解目前 測量到的距離,程式執行結果如下圖:

| S COM7                        |                                |
|-------------------------------|--------------------------------|
|                               | Send                           |
| Dur= 10/1, Dis= 28.0/         |                                |
| Dur= 1602, Dis= 27.49         |                                |
| Dur= 1578, Dis= 27.08, LED ON |                                |
| Dur= 1581, Dis= 27.13         |                                |
| Dur= 1642, Dis= 28.18         |                                |
| Dur= 1732, Dis= 29.72, LED ON |                                |
| Dur= 1850, Dis= 31.75         |                                |
| Dur= 1976, Dis= 33.91         |                                |
| Dur= 2054, Dis= 35.25         |                                |
| Dur= 2077, Dis= 35.64, LED ON |                                |
| Dur= 2153, Dis= 36.95         |                                |
| Dur= 2126, Dis= 36.48         |                                |
| Dur= 2115, Dis= 36.29         |                                |
| Dur= 2154, Dis= 36.96, LED ON |                                |
| Dur= 2156, Dis= 37.00         | =                              |
| Dur= 2129, Dis= 36.53         |                                |
|                               | -                              |
| Autoscroll                    | No line ending - 115200 baud - |

由超音波感測器的使用原理,讀者也可以想想,如何用改用中斷或是 digitalRead()的方式,去測量 Echo 腳的訊號長度? 另一方面,如果把 LED 換成簡單的蜂鳴器與配套電路,是不是就變成簡單的障礙物偵測器或倒車警 示器了呢?